# :hager

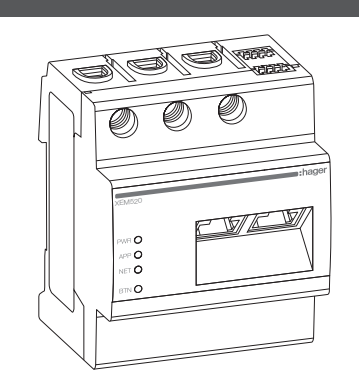

(PT) Gestor de Carga Local

## XEM510, XEM520

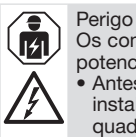

Perigo de morte por choque elétrico. Os componentes sob tensão são potencialmente fatais. • Antes de iniciar qualquer trabalho de instalação ou de manutenção, desligue o quadro eléctrico e assegure-se de que não

- novamente ligado acidentalmente. Certifique-se de que os condutores a ligar ao produto estão livres de tensão.
- Todos os trabalhos de instalação e manutenção desta unidade devem ser efetuados por um eletricista qualificado e autorizado

O Gestor de Carga Local é alimentado através do condutor externo L1. Pelo menos o condutor externo L1 e o condutor neutro N precisam de ser conectados para que a unidade seja ligada.

#### 1. Introdução

Este produto possibilita a gestão de um conjunto de postos de carregamento para veículos elétricos.

Tem capacidade para adaptar a potência de carga dos veículos elétricos em função do consumo do edifício (gestão dinâmica) ou em função de um valor fixo (gestão estática). O sistema evita o corte elétrico geral do edifício devido a uma eventual sobrecarga.

O produto também é capaz de gerir o acesso posto de carregamento de carregamento através da configuração de cartões RFID (Radio Frequency Identification - Identificação por Radiofrequência) e gerir diferentes modos de carregamento.

Está disponível um acesso "livre" para o utilizador final, de forma a verificar em tempo real a disponibilidade dos terminais.

#### 2. Documentação

A documentação mais recente e completa está disponível em https://hgr.io/r/XEM510 ou https://hgr.io/r/XEM520

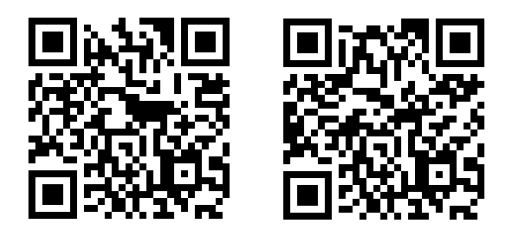

## 3. Instruções de segurança

- Perigo de morte por choque elétrico. **I** Os componentes sob tensão são potencialmente fatais • Utilizar apenas o Gestor de Carga Local num ambiente seco e mantê-lo afastado de líauidos.
- Instalar o Gestor de Carga Local apenas em armários ou quadros de distribuição aprovados a jusante do contador da empresa de fornecimento de eletricidade, de modo a que as ligações das fases e neutro fiquem
- Antes de iniciar qualquer trabalho de instalação ou de manutenção, desligue o quadro eléctrico e assegure-se de que não novamente ligado acidentalmente. Manter as distâncias mínimas exigidas entre o cabo de rede e os cabos de potência.

protegidas contra contactos acidentais.

- ou utilizar um isolamento adequado. Evitar danos ou a destruição do Gestor de ( **i** )
  - Carga Local Não conectar um cabo ISDN (RDIS) à tomada de rede do Gestor de Carga Local. Danos ou destruição do Gestor de Carga
  - Local devido a picos de tensão no cabo de rede. • Se os cabos de rede forem instalados no exterior do edifício, poderão ocorrer picos de tensão causados por descargas
  - atmosféricas, por exemplo. Caso seia instalado no exterior do edifício. o cabo de rede deve estar equipado com ma proteção adequada contra sobretensões.
  - Danos ou destruição do Gestor de Carga Local devido a utilização inadequada. Não utilizar o Gestor de Carga Local fora
  - das tolerâncias técnicas especificadas. A interface I AN1/2 Ethernet da unidade ligada deve cumprir os requisitos de
  - segurança para Tensões Reduzidas de Segurança. Para utilização no exterior, instalar um
  - isolador de rede na entrada LAN1/2 Ethernet do produto.

| Interfaces                                                        | LAN (10/100 Mbit)<br>RS485 (half-duplex,<br>max. 115200 baud)                                                               |
|-------------------------------------------------------------------|----------------------------------------------------------------------------------------------------|
| Classe de proteção                                                | 11                                                                                                    |
| Categoria de<br>sobretensão                                       | Ш                                                                                                    |
| IP                                                                | IP2X                                                                                                    |
| Secção transversal de<br>conexão de acordo com<br>EN 60204        | 10-25 mm <sup>2</sup> *<br>* Mecânica: 1,5-25 mm<br>(por exemplo, para ligar<br>transformadores de<br>intensidade externos) |
| Binário de aperto dos<br>terminais de parafuso                    | 2,0 Nm                                                                                                    |
| Peso                                                              | 0,3 kg                                                                                                    |
| Dimensões                                                         | 88 x 70 x 65 mm                                                                                                    |
| Temperatura ambiente<br>em funcionamento<br>(medição direta)      | -25 °C> +45 °C                                                                                                    |
| Com corrente de<br>medição reduzida IN <<br>32 A (medição direta) | -25 °C> +55 °C                                                                                                    |
| Temperatura ambiente<br>durante o transporte/<br>armazenamento    | -25 °C> +70 °C                                                                                                    |
| Humidade relativa (sem<br>condensação)                            | Até 75% em média<br>anual,<br>até 95% até 30 dias/<br>ano                                                                   |
| Altitude máxima durante funcionamento                             | 2000 m acima do nível<br>do mar                                                                                             |
| Grau de poluição                                                  | 2                                                                                                    |
| Utilização                                                        | Utilização apenas em interiores ou quadro                                                                                   |

1 Dodoo táonicoo

#### Fonte de alimentação da rede

| Corrente de arranque                                               | < 25 mA                       |  |
|--------------------------------------------------------------------|-------------------------------|--|
| Tensão de alimentação /<br>frequência                              | 110 V ~ ±10 % /<br>60 Hz ± 5% |  |
|                                                                    | ou                            |  |
|                                                                    | 230 V ~ ±10 % /<br>50 Hz ± 5% |  |
| Consumo interno P <sub>max</sub>                                   | 5,0 W                         |  |
| Circuito de medição de corrente para a<br>categoria de medição III |                               |  |

| Jene 20                                                     |                  |
|-------------------------------------------------------------|------------------|
| Corrente limite ${\rm I}_{\rm \scriptscriptstyle N}$ / fase | 63 A             |
| Tensão nominal                                              | max. 230/400 V ~ |
| Gama de frequência                                          | 50/60 Hz ± 5%    |
|                                                             |                  |

#### 5. Operação do Gestor de Carga Local à temperatura ambiente de 55 °C

O Gestor de Carga Local não deve ser utilizado continuamente a temperaturas ambientes de 55 °C. Se tal condição existir, por favor considere a utilização de um Transformador de Intensidade e instale o Gestor de Carga Local num ambiente apropriado.

- Perigo de morte devido a choque elétrico ou fogo Os componentes sob tensão são potencialmente fatais.
- Se a temperatura ambiente exceder 45 °C: A proteção elétrica não deve exceder 32 A.
- Devem ser utilizados transformadores de intensidade externos para correntes mais elevadas
- O Gestor de Carga Local deve ser ligado com cabos que tenham pelo menos 10 mm<sup>2</sup> de secção transversal e pelo menos 1 m de comprimento

#### 6. Descrição do produto

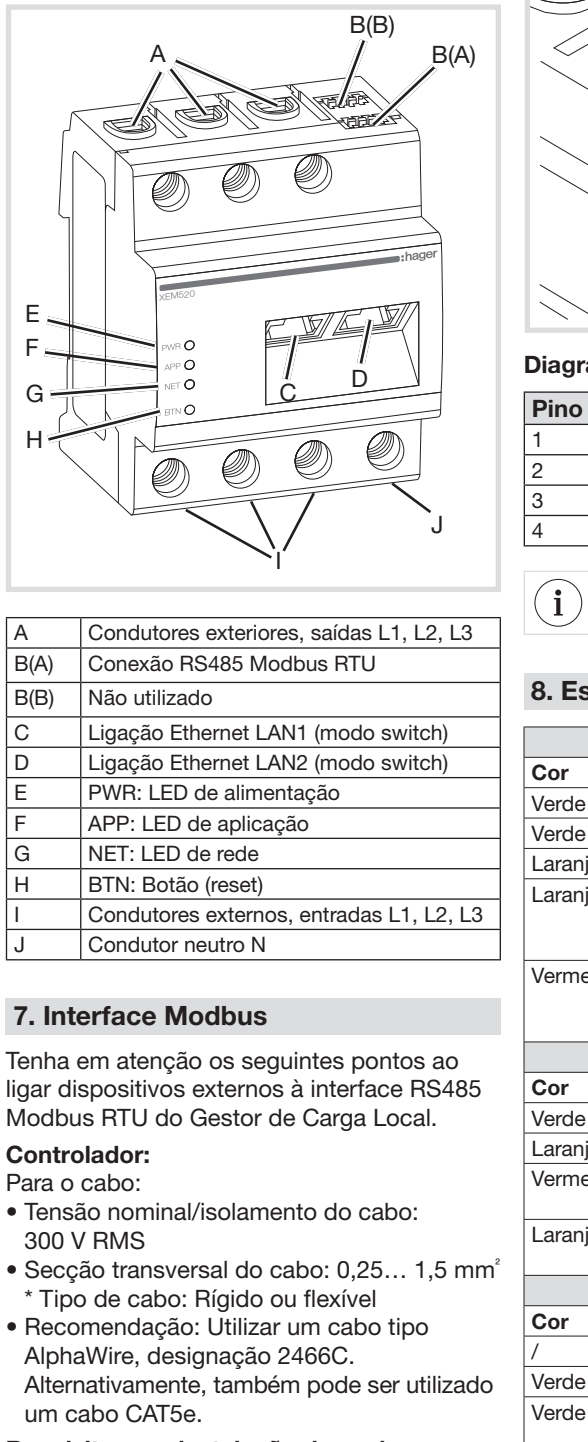

#### Requisito para instalação dos cabos:

- Na área de ligação da interface RS485 Modbus RTU no Gestor de Carga Local, devem ser criadas condições para assegurar que os condutores individuais do cabo de ligação fiquem pelo menos a 10 mm de distância das partes sob tensão.
- O cabo de ligação deve ser instalado separadamente dos cabos de alimentação no quadro eléctrico e na ligação permanente.
- A interface RS485 Modbus RTU da unidade ligada deve cumprir os requisitos de segurança para Tensões Reduzidas de Segurança.

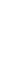

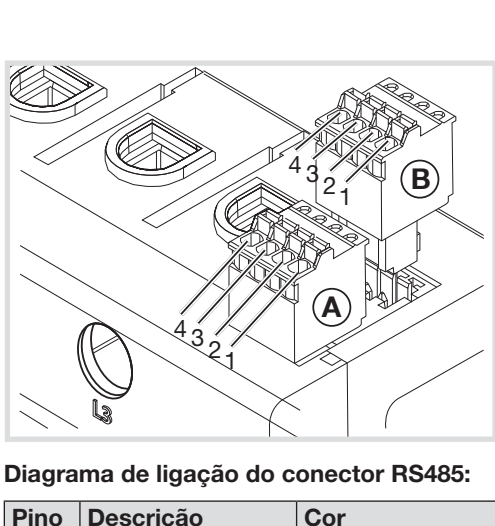

#### 8. Estados do Led Cor Estado Verde Intermitente Verde Ligado Laranja Intermitente Ligado Laranja Vermelho Ligado

Estado

Ligado

Ligado

Ligado

rápido

Estado

Ligado

rápido

Ligado

Ligado

Desligado

Intermitente

Intermitente

10 m

(i)

Verde

Laranja

Laranja

Cor

Verde

Laranja

Vermelho

Vermelho

Não utilizado

D1 / B/B' / (+)

D0 / A/A' / (-)

Com. / C/C' / OVL

| Cor      |
|----------|
|          |
| Castanho |
| Verde    |
| Amarelo  |
|          |

Comprimento máximo do cabo Modbus =

| O dispositivo está a iniciar.                                                                                                    |  |  |  |  |
|----------------------------------------------------------------------------------------------------|--|--|--|--|
| Aplicação corretamente lançada e em execução.                                                                                                    |  |  |  |  |
| Aplicação em atualização. Tente realizar um reinício de hardware (reboot)                                                                                                    |  |  |  |  |
| Aplicação não lançada: surgiu um problema no ciclo de vida da aplicação.<br>Tente realizar um reinício de hardware (reboot) Se o sistema não voltar ao<br>normal, por favor, contacte com o serviço de apoio da Hager. |  |  |  |  |
| Falha da Aplicação / Sistema: Tente realizar um reinício de hardware<br>(reboot) Se o sistema não voltar ao normal, por favor, contacte com o<br>serviço de apoio da Hager.                                            |  |  |  |  |
| LED de aplicação                                                                                                    |  |  |  |  |
| Descrição                                                                                                    |  |  |  |  |
| A instalação está em execução.                                                                                                    |  |  |  |  |
| Produto não está totalmente configurado.                                                                                                    |  |  |  |  |
| Ocorreram erros críticos, consultar o site da Hager em https://hgr.io/r/<br>XEM520 ou https://hgr.io/r/XEM510                                                                                                    |  |  |  |  |
| Data e hora não estão a sincronizar, ligar ao servidor Web para resolver o problema.                                                                                                    |  |  |  |  |
| LED de rede                                                                                                    |  |  |  |  |
| Descrição                                                                                                    |  |  |  |  |
| Sem conexão.                                                                                                    |  |  |  |  |
| Conectado à Internet.                                                                                                    |  |  |  |  |
| Palavra-passe de administrador por defeito durante 10 min<br>(premir entre 2 e 4 segundos).                                                                                                    |  |  |  |  |
| Sem conexão à internet.                                                                                                    |  |  |  |  |
| Problema de rede: conflito com IP, nenhum endereço obtido do servidor DHCP                                                                                                    |  |  |  |  |
|                                                                                                    |  |  |  |  |

#### 9. Ligações eléctricas para medição direta

Deve ser assegurado, através da instalação da proteção adequada, que a corrente máxima permitida por fase (63 A) não seja excedida.

1. Instalar o Gestor de Carga Local numa calha DIN.

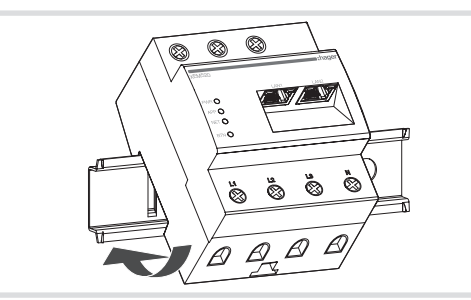

- Conecte os condutores ao Gestor de Carga Local. Não exceder a secção transversal de ligação permitida e o binário de aperto para os terminais de parafuso (ver secção "4. Dados técnicos"):
- Para uma rede elétrica trifásica, ligar os condutores externos L1, L2 e L3 e o condutor neutro N ao Gestor de Carga Local, conforme indicado no diagrama de ligação.
- Para uma rede elétrica monofásica, ligar o condutor externo L1 e o condutor neutro N ao Gestor de Carga Local, conforme indicado no diagrama de ligação.

A figura seguinte contém um exemplo de ligações.

Verificar a atribuição correta das fases. Certifique-se de que as fases estão todas corretamente atribuídas, caso contrário o Gestor de Carga Local devolverá valores medidos incorretamente e falhará em assegurar a proteção contra sobrecarga.

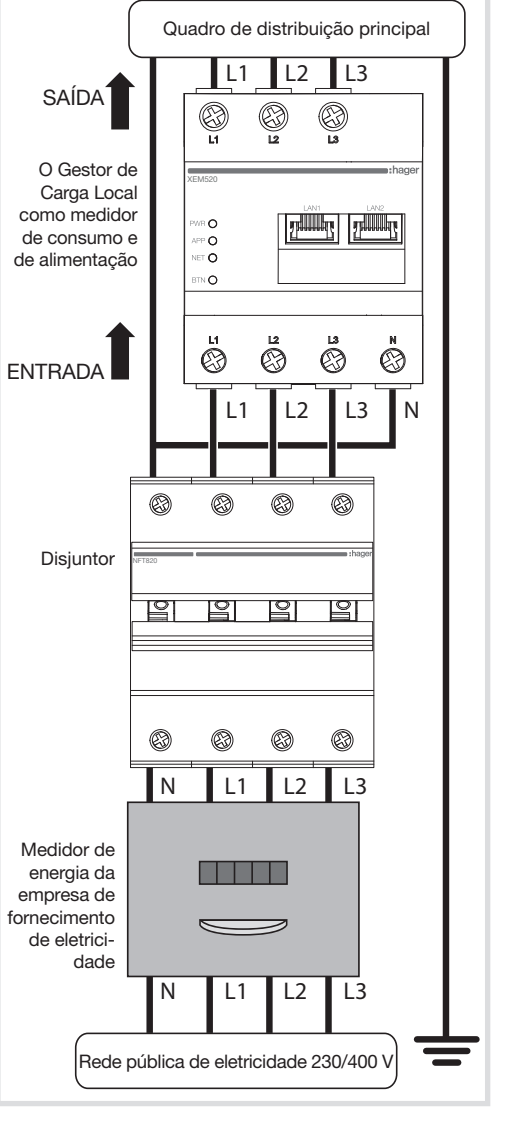

#### 10. Ligações eléctricas para medição indireta com transformadores de intensidade

- 1. Instalar o Gestor de Carga Local numa calha DIN. Para o efeito, encaixar o dispositivo no topo da calha DIN e pressionar para baixo até que se encaixe no lugar.
- 2. Ligar um transformador de intensidade a cada condutor externo L1, L2 e L3.

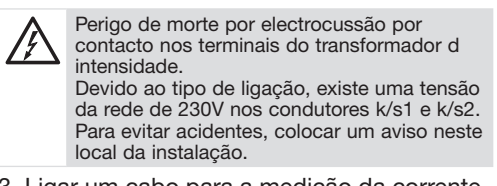

- Ligar um cabo para a medição da corrente secundária aos terminais k/s1 e l/s2 em cada transformador de corrente. Não exceder a secção transversal de ligação permitida para o Gestor de Carga Local (ver secção "4. Dados técnicos").
- Conectar o cabo de ligação para a medição da corrente ao Gestor de Carga Local e não exceder o binário de aperto permitido para os terminais de parafuso (ver secção "4. Dados técnicos").
- Conectar os cabos de ligação para a medição da tensão aos condutores externos L1, L2 e L3.

A figura seguinte contém um exemplo de ligação.

Figura: Ligação para medição indireta com transformadores de intensidade

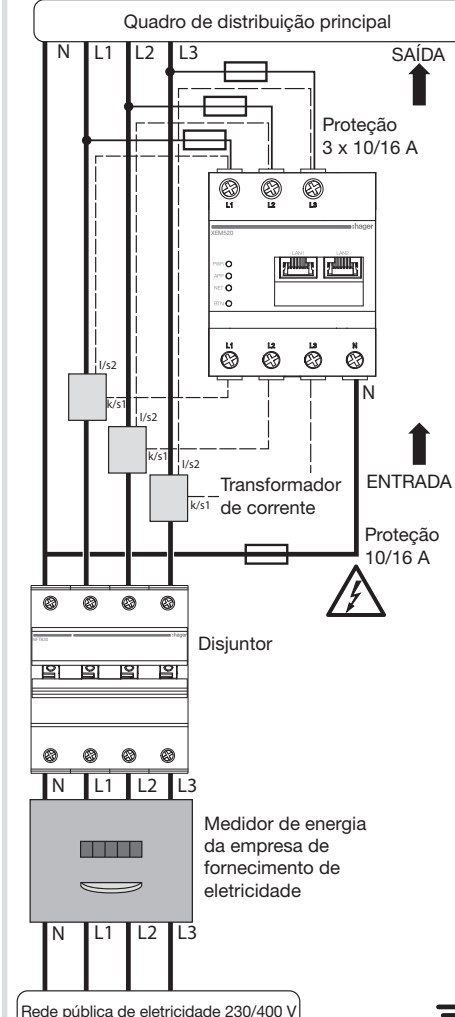

• Utilizar transformadores de intensidade da marca HAGER com corrente no secundário de 1 A ou 5 A.

-

 No caso de gestão de carga estática, não é necessário ligar os transformadores de intensidade. A fonte de alimentação do produto é suficiente.

| Designação | Explicação                                            |
|------------|-------------------------------------------------------|
| L1, L2, L3 | Condutor exterior                                     |
| Ν          | Condutor neutro                                       |
| SAÍDA      | Saída do medidor, lado do qua-<br>dro de distribuição |
| ENTRADA    | Entrada do medidor, lado da<br>alimentação            |

### 11. Iniciar a interface Web

- Conectar um PC na mesma rede do Gestor de Carga Local (ou diretamente a este).
- (i) Certifique-se de que o seu endereço IP está na mesma gama de endereços do Gestor de Carga Local.
- Digitar o endereço http://hager-llm-[6last\_characters\_SUID].local / (exemplo: http://hager-llmab4df5.local/) no campo de endereço do seu navegador de internet. Pode encontrar este endereço no código QR existente na parte frontal do produto.
- Digite as credenciais predefinidas: admin / 1234
- Vamos agora configurar o produto.

Verifique se possui a última versão do software, antes de proceder à configuração. Caso contrário, pode encontrá-la na página web da Hager.

(i)

#### 12. Reinicialização do hardware, definições de rede e redefinição da palavra-passe de administrador

Utilize um objeto pontiagudo para pressionar o botão BTN:

Após 2 seg., o LED NET (rede) piscará primeiro a verde e a palavra-passe de administrador será "1234" durante 10 minutos. Depois deste período de tempo, se nenhuma ação estiver em execução, o produto voltará ao modo de execução e a palavra-passe permanecerá como anteriormente a este modo.

Continue a pressionar após 4 seg., e o LED NET (rede) piscará a vermelho, solte agora para voltar às definições de fábrica da rede. Ocorrerá um reinício de hardware (reboot).

Continue a pressionar após 7 seg. para executar um reinício de hardware (reboot). Todos os LED do Gestor de Carga Local irão desligar-se, agora pode soltar.

#### 13. Deteção de avarias/falhas

#### O LED PWR não acende.

O Gestor de Carga Local não está a ser alimentado com energia.

• Assegure-se de que pelo menos o condutor superior/exterior L1 e o condutor neutro N estão ligados ao Gestor de Carga Local.

#### O LED NET (rede) acende-se a vermelho.

A configuração de IP não está corretamente definida.

- Verifique a ligação do cabo ethernet
- Verifique os endereços IP.
- Reinicie o Gestor de Carga Local.

## O LED APP (aplicação) pisca a laranja ou vermelho.

Laranja: ocorreu um alerta na instalação, ver https://hgr.io/r/XEM510 ou https://hgr.io/r/ XEM520 para obter os detalhes.

Vermelho: ocorreu um erro crítico na instalação, consulte o site da Hager em https://hgr.io/r/XEM510 ou https://hgr.io/r/ XEM520 para obter os detalhes.

• Reiniciar o Gestor de Carga Local poderá resolver o problema.

#### 14. Eliminação ecológica

Eliminar o Gestor de Carga Local em conformidade com os regulamentos de

 conformidade com os regulamentos de eliminação de resíduos eletrónicos que se aplicam localmente.

#### 15. Licenças de código aberto (Open source)

Este produto também contém programas de código aberto (Open source) desenvolvidos por terceiros. Relativamente, em particular, com as licenças GPL e LGPL.

Encontrará o texto da licença e as notas associadas na interface de utilizador do GCL.

2

Pode ser utilizado em qualquer lugar na Europa 🤇 🗲 e Suíça